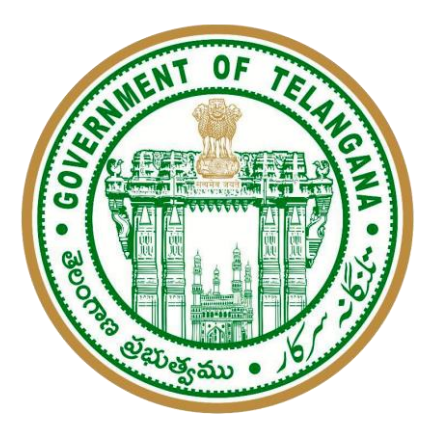

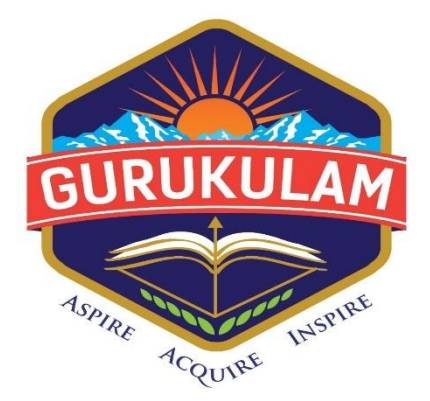

# Electronic Health Monitoring System TGTWREIS

# Features of Health Monitoring System :

- Staff Nurse / ANM Login
- Principal Login
- Dashboard Reports

# Staff Nurse / ANM Login:

Staff Nurse login contains the following features in the Mobile Application.

- HOME PAGE
- ANM/ STAFF NURSE profile
- UPLOAD Sick Room photo
- Settings Pane

# Proposed actions of Staff Nurse:

- ADD NEW HEALTH RECORD
- VIEW HEALTH RECORD
- UPLOAD SICK ROOM PHOTO DAILY
- CUMULATIVE INSTITUTION VIEW
- SEND DAILY REPORT TO PRINCIPAL

# Procedure to login and enter the sick boarder details in Staff Nurse login:

- Login to the Health Monitoring app with the provided credentials of Staff Nurse of the institution and after that the dashboard page will be appeared as shown.
- Staff Nurse / ANM can reset the default password and can access the settings pane as shown.
- In this login page there should be three Menu options i.e, Dashboard, Health Records and Students.

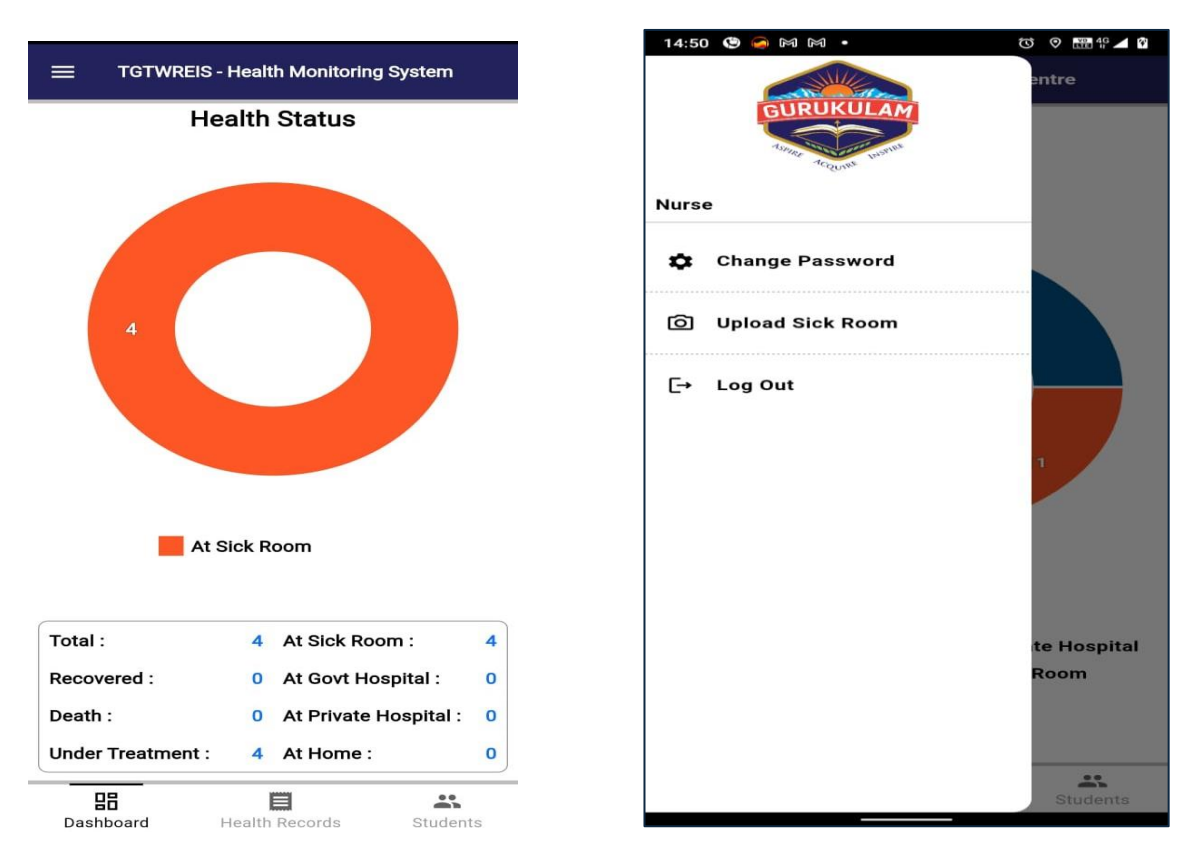

Dashboard Home

User profile, Upload Sick Room & Settings

- Staff Nurse / ANM has to click on the Health records tab and then search for the sick boarder with name or Student ID, then it will auto popup the student name and after clicking on that student name, his/her complete profile will be shown like class, section. etc as shown.
- After the student details, the Staff Nurse should enter the other details like, Chief complaint details(Fever, Headache, burns...etc) and then the Description of the complaint, Diagnosis, Treatment provided, Request type as shown.
- After entering all the details, click on submit button and then this record will be created in the below format.

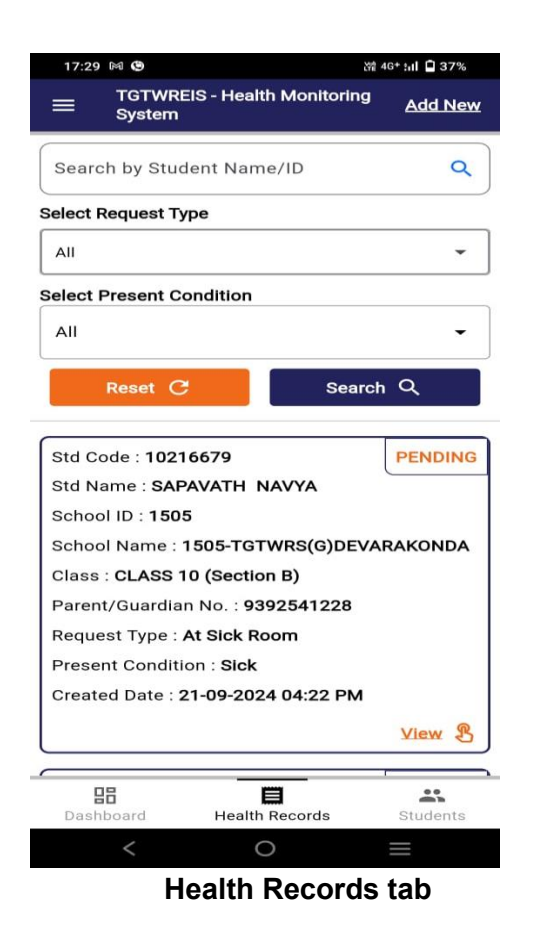

| 16:39 🕏 上 Q 🔞 🔹              | ử 46+ .il 🗎 43% |  |
|------------------------------|-----------------|--|
| ← Add New Health Records     |                 |  |
|                              |                 |  |
| Search by Student Name/Code* | ٩               |  |
|                              |                 |  |
| Name                         |                 |  |
| Class & Section              |                 |  |
| DOB                          |                 |  |
| Parent/Guardian              |                 |  |
| Aadhaar No.                  |                 |  |
| Ration Card No.              |                 |  |
| Arogya Sri No.               |                 |  |
| Select Chief Complaint       |                 |  |
| Height                       |                 |  |
| Weight                       |                 |  |

# Add New Record of Sick Boarder

|    | 16:39 🕏 上 Q 🔞 •          | 썖 4G* :nl 🖬 43% |
|----|--------------------------|-----------------|
|    | ← Add New Health Records |                 |
| Se | elect Chief Complaint    |                 |
|    | Height                   |                 |
|    | Weight                   |                 |
|    | Fever                    |                 |
|    | Headache                 |                 |
|    | Body Pains               |                 |
|    | Cold                     |                 |
|    | Abdominal Pain           |                 |
|    | Vomiting                 |                 |
|    | Diarrhea                 |                 |
|    | Constipation             |                 |
|    | ENT                      |                 |
|    | Syncope/Unconscious      |                 |
|    | < 0                      | $\equiv$        |

| 16:39 🗣 上 Q 🔞 🔸          | Y# 4G+ .il 🖪 43% |
|--------------------------|------------------|
| ← Add New Health Records |                  |
| Provisional Diagnosis    |                  |
| Diagnosis                |                  |
| Description              |                  |
| Treatment Provided       |                  |
| Remark By Staff Nurse    |                  |
| Informed to Parent       |                  |
| Any Special Diet         |                  |
| Assigned Teacher Name    |                  |
| Request Type             |                  |
| Select                   | -                |
| Upload Attachment        |                  |
|                          | 0                |
|                          |                  |

- After submitting the Health record, it will show as pending in the Staff Nurse login. And this pending status of the student record will be shown in the principal login and they will update the Status as "SEEN" after confirming the student sick record.
- Also, Staff Nurse must upload the Sick room photo in the mobile application and this photo will be approved by the principal in their respective login.

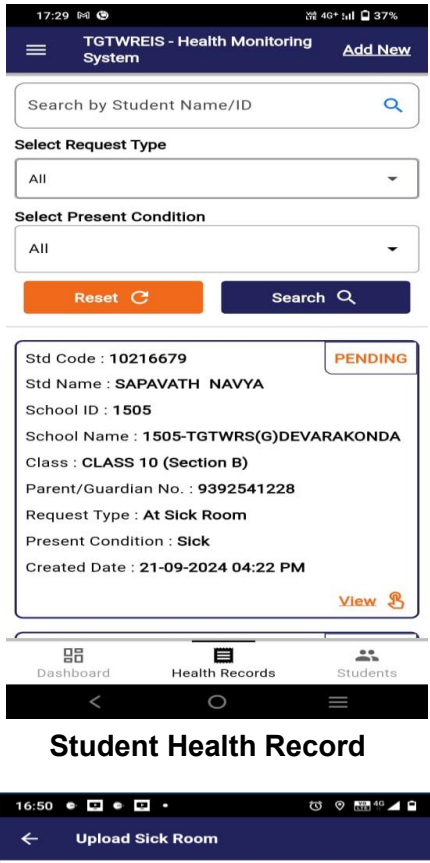

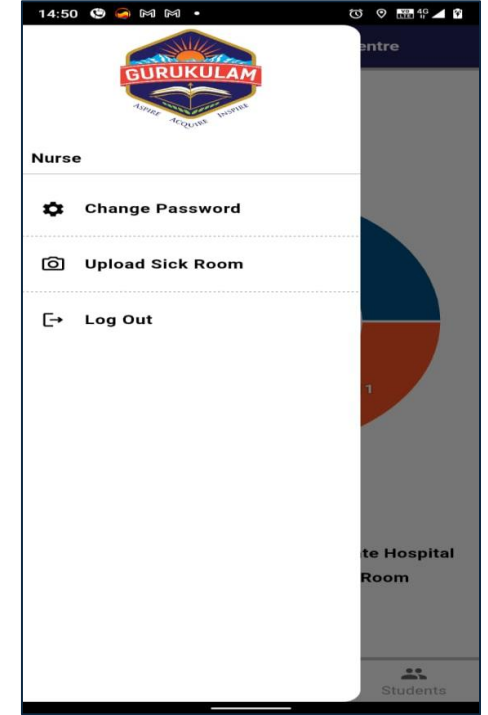

#### **Upload Sick room photo**

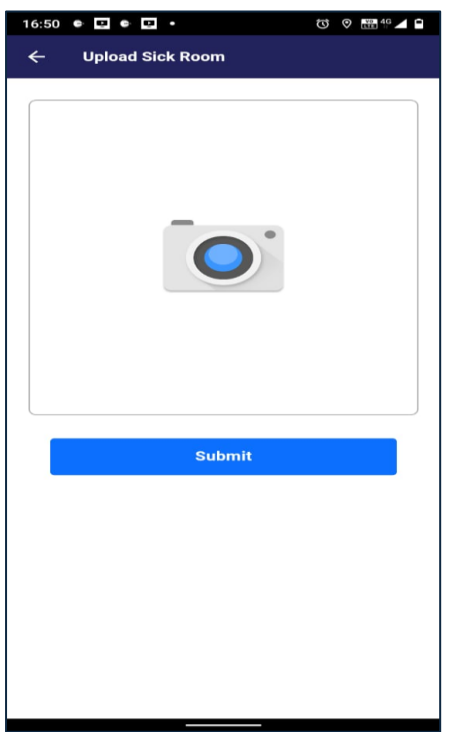

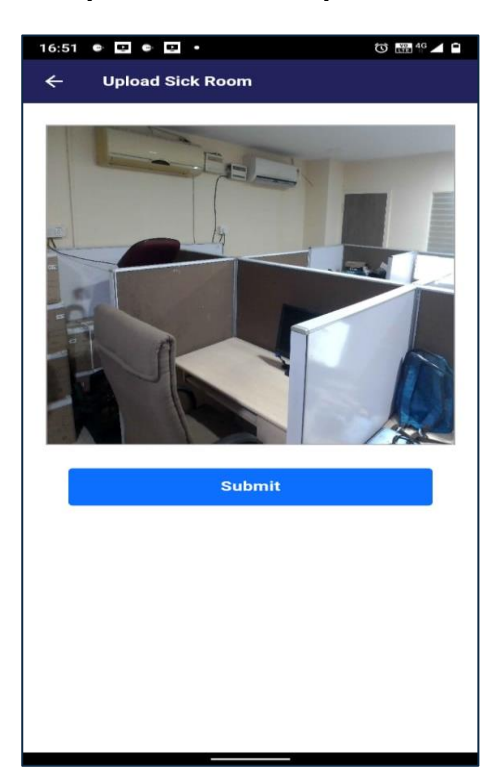

The Staff Nurse should enter all the sick boarder's data in the above said pattern and upload all the details along with sick room daily.

# Principal Login:

Principal login contains the following features in the Mobile Application.

- HOME PAGE
- PRINCIPAL Profile
- APPROVE Sick Room photo
- Settings Pane

# Proposed Actions of Principal in the Application :

- VIEW HEALTH RECORD
- APPROVE HEALTH RECORD
- APPROVE THE SICK ROOM PHOTO
- CUMULATIVE INSTITUTION VIEW

# Procedure to login and enter the sick boarder details in Staff Nurse login:

- Principal has to login with the provided login credentials of the institution. The principal can login within the campus only as it mapped with Geo coordinates of the institution.
- After login, the principal can be able to check the dashboard reports of the institution category wise. The health records submitted by the Staff Nurse / ANM is displayed in the health records tab and the principal must view the record and confirm the record by clicking on "Update to Seen Option" as shown.
- After click on "Update to Seen Option" option, it will ask to update the status and then after confirming it will be updated to "SEEN" status.

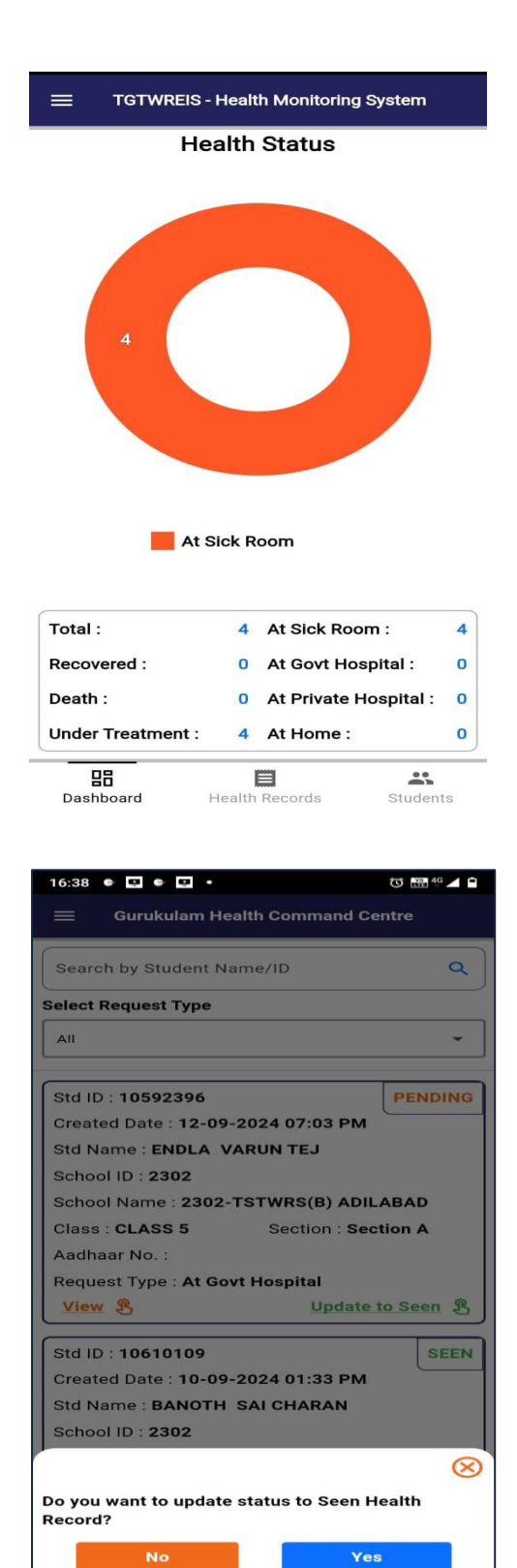

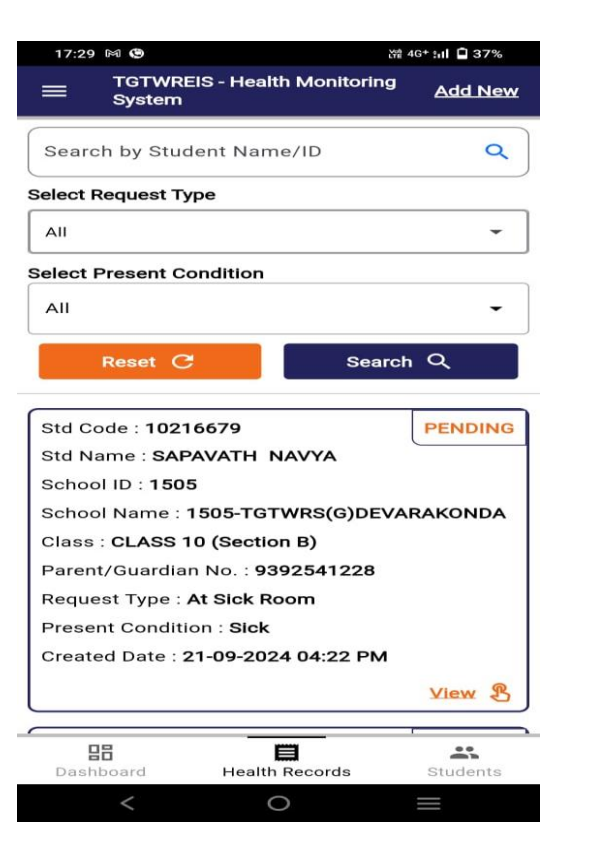

| 16:40 🔹 🖬 🖬 🖬                         | to 🔠 4º 🖊 🖬 |  |
|---------------------------------------|-------------|--|
| = Gurukulam Health Command C          | entre       |  |
|                                       |             |  |
| Search by Student Name/ID             | ٩           |  |
| Select Request Type                   |             |  |
| АШ                                    | -           |  |
|                                       |             |  |
| Std ID : 10592396                     | SEEN        |  |
| Created Date : 12-09-2024 07:03 PM    |             |  |
| Std Name : ENDLA VARUN TEJ            |             |  |
| School ID : 2302                      |             |  |
| School Name : 2302-TSTWRS(B) ADILABAD |             |  |
| Class : CLASS 5 Section : Sec         | ction A     |  |
| Aadhaar No. :                         |             |  |
| Request Type : At Govt Hospital       |             |  |
|                                       | View &      |  |
| Std ID : 10610100                     | SEEN        |  |
| Stall D. 10010109                     | SEEN        |  |
| Created Date : 10-09-2024 01:33 PM    |             |  |
| Std Name : BANOTH SAI CHARAN          |             |  |
| School Neme : 2202                    |             |  |
| Class CLASS 6                         |             |  |
| Class: CLASS 6 Section: Sec           | CTION A     |  |
| Aadhaar No. :                         |             |  |
| Request Type : At Sick Room           | ••          |  |
| Dashboard Health Records              | Students    |  |

Principal has to approve the sick room which is uploaded by the Staff Nurse / ANM and it will be converted to "APPROVED" status as shown.

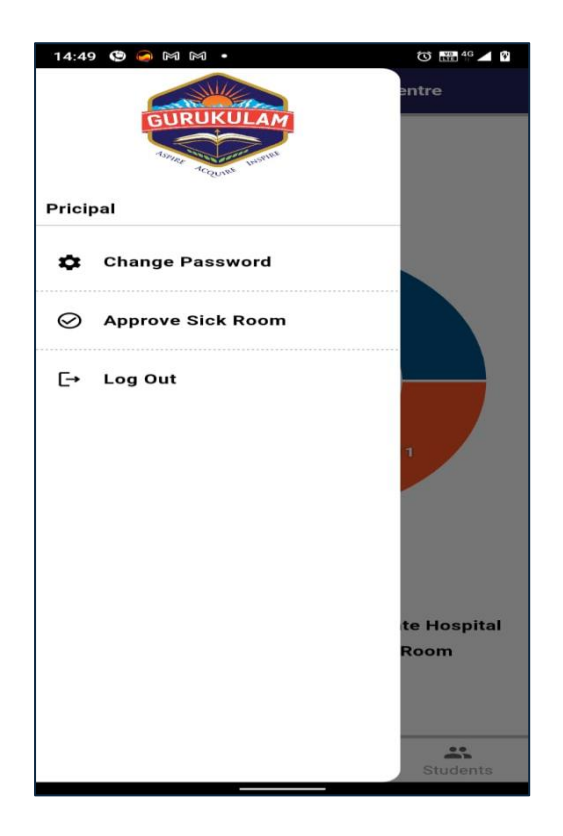

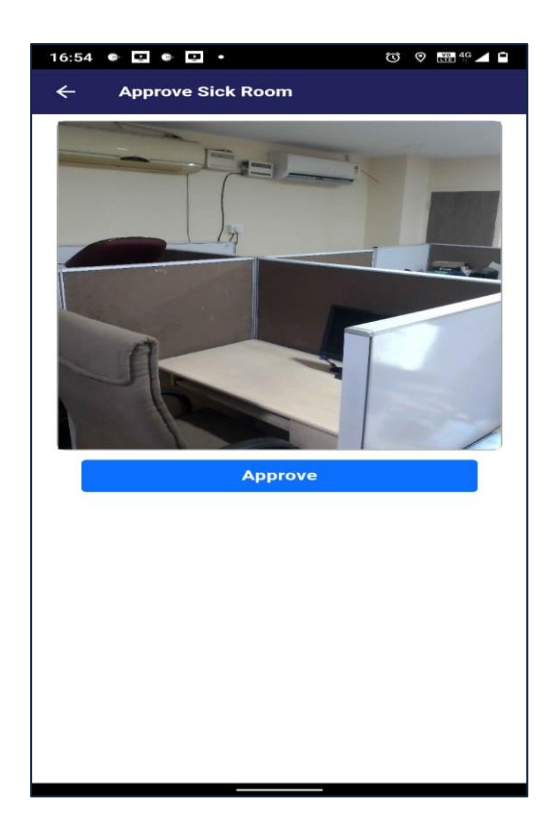

The Sick boarders data submitted by the ANM / Staff Nurse and Principal will be updated in the head office and the reports will be generated in various categories.